# **OPTIMIZING JOBS FOR PLOTTING**

There are three main scenarios why jobs are difficult to plot:

- 1. File size;
- 2. Won't flatten;
- 3. Corrupt;

Here are the tried and true steps to dealing with these issues.

### 1. File Size

A file can be large for a number of reasons:

- Bitmap artwork: jpegs, tiff's, and other non-vector artwork. Often these files come from various places and can be horribly uncompressed. They easily bloat the file size.
- Excessive line work: vector work can also increase in size especially in large plots.
- Unflattened data in the file.

### Solution: print to PDF.

- 1. Open your PDF in Acrobat Pro.
- 2. File -> Print -> Select Adobe PDF as your destination.
- 3. Select the **Properties** button to set up your **custom page size**.
- 4. Select the first tab **LAYOUT** -> **Advanced** -> and change the paper size from letter to custom page size. File in your dimensions.

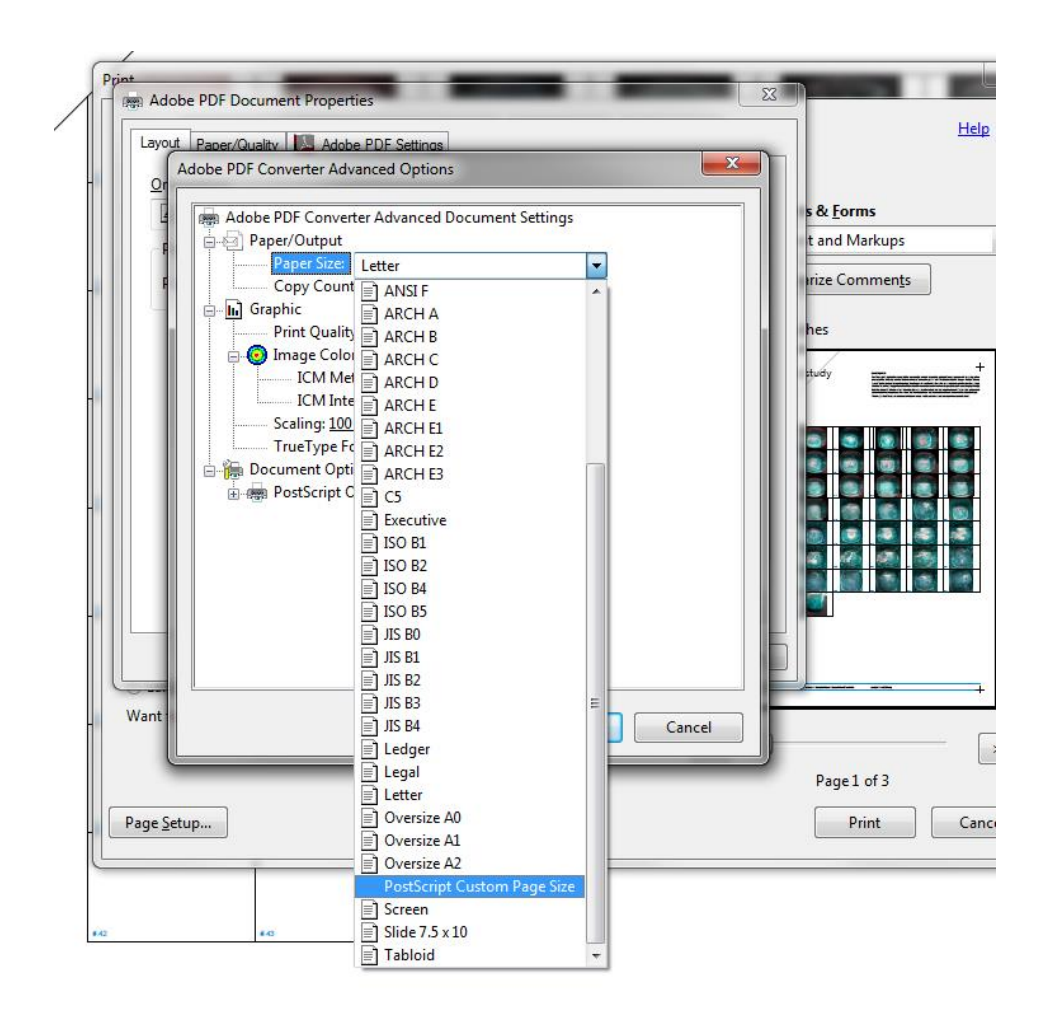

5. Save this new PDF and plot this one.

For example, a student brought a file that was 51mb on their machine\* but blew up to 500mb when she tried to plot it. The file kept stalling because it did not flatten properly when she did a **Save-As** from Illustrator. I opened her PDF and printed it to PDF again (steps above) and **reduced the file from 51mb to 1.7mb**. The quality of **the final plot was still high quality**. Her plot, from hitting print to having it in hand, took only a few moments.

\* The file size you see on your computer is not the final size on the print server. In the above example, her PDF was 51mb at 72dpi (because a monitor only displays at 72dpi). When you plot, your files range from 300-600dpi, vastly increasing the file size.

### 2. Won't Flatten

A file may have various issues why it won't flatten, stalling out in the printing process or spitting out blank error pages:

#### Solution: print to PDF (see step 1 above) or rasterize in Photoshop.

- 1. Open your PDF in **Photoshop** (right-click PDF and say Open With -> Photoshop).
- 2. Select your proper resolution. I recommend 300dpi. For multi-page PDF's you will have to repeat this process for each page

| bereen                                           |        | - Page Option                     | 15           |               |       |  |
|--------------------------------------------------|--------|-----------------------------------|--------------|---------------|-------|--|
| Pages 🔘 Images                                   |        | Name: qiwang-material study-final |              |               |       |  |
|                                                  | *      | Crop To:                          | Bounding Box | ounding Box 🔻 |       |  |
|                                                  |        | 🔽 Anti-aliased                    | -            |               |       |  |
|                                                  |        | Image Size:                       | 205.1M       |               |       |  |
|                                                  |        | Width:                            | 23.78        | Inches        | • -   |  |
|                                                  |        | Height:                           | 33.504       | Inches        | -     |  |
|                                                  |        | 🔽 Constrain P                     | roportions   |               |       |  |
|                                                  |        | Resolution:                       | 300 F        | ixels/Inch    | •     |  |
|                                                  |        | Mode:                             | RGB Color    | •             |       |  |
|                                                  |        | Bit Depth:                        | 8 bit 🔻      |               |       |  |
| of 3 page(s) selected<br>Thumbnail Size: Small 🗸 | *      | 🔲 Suppress Wa                     | rnings       | 0/            |       |  |
|                                                  | JIS B4 |                                   |              | Cancel        | Cance |  |
| Want                                             |        |                                   |              |               |       |  |
| Want                                             | Ledg   | er<br>I                           |              |               |       |  |
| Want                                             | Eedg   | er<br>I<br>r                      |              | _             | -     |  |

- 3. Select the **Properties** button to set up your **custom page size**.
- 4. Select Layer -> Flatten Image.
- 5. Select **File -> Save As**: Photoshop PDF.

6. To optimize, apply **Step 1** to this new PDF.

For example, a student brought a file that was 51mb on their machine\* but blew up to 500mb when she tried to plot it. The file kept stalling because it did not flatten properly when she did a **Save-As** from Illustrator. I opened her PDF and printed it to PDF again (steps above) and **reduced the file from 51mb to 1.7mb**. The quality of **the final plot was still high quality**. Her plot, from hitting print to having it in hand, took only a few moments.

\* The file size you see on your computer is not the final size on the print server. In the above example, her PDF was 51mb at 72dpi (because a monitor only displays at 72dpi). When you plot, your files range from 300-600dpi, vastly increasing the file size.

## 3. Corrupt File

Corrupt files are harder to deal with. You have three basic options:

Solution: print to PDF (see Step 1) or rasterize in Photoshop (see Step 2) or in the case of a really bad file, return to the original sources and recreate the file.